## **\情報配信アプリ「あんぱちナビ」**

ちのお知らせがすぐ届く、4月1日サービス開始!

安八町でスマートフォンアプリによる情報配信サービス 「あんぱちナビ」の運用を開始します。

スマートフォンにアプリをダウンロードすると町の様々な 情報をいつでもどこでも確認することができます。

## 【主な配信内容】

- ・学校、こども園からのお知らせ ・緊急防災情報
- ・町のお知らせ ・イベント情報
- ・ハートピア安八からのお知らせ など

## 【利用料】

無料 \*ただし、通信料は利用者の負担となります。

## 【利用方法】

次のSTEPIから3の手順で専用のアプリをダウンロード、設定を行ってください。

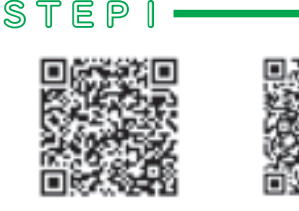

Android用

iPhone用

QRコードを読みとるかGoogle Playの「ライフビジョン(スマホ 版)」又は、AppleStoreの「ラ イフビジョン」で検索

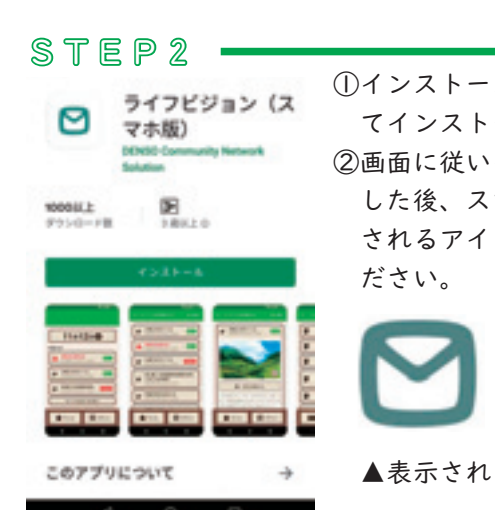

①インストールボタンをタップし てインストールしてください。 ②画面に従いインストールが完了 した後、スマートフォンに表示 されるアイコンをタップしてく

▲表示されるアイコン

STEP3-

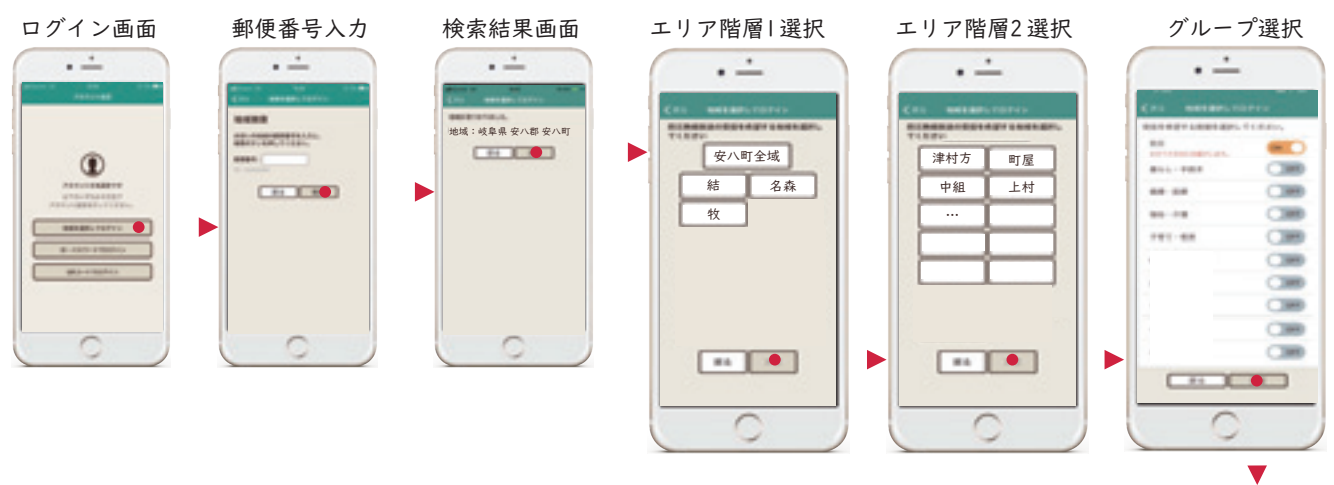

アプリトップ画面 以上で設定は完了です。

\*試用期間として3月18日(水)から登録が可能です。

● 総務課 ☎ 64-7100

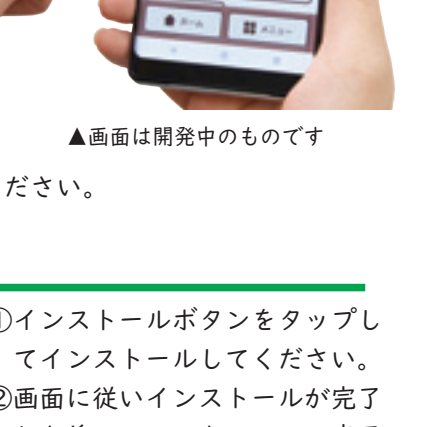

举

0

曲